## คู่มือขั้นตอนการค้นหาหนังสือบนเว็บไซต์

- 1. เข้าเว็บไซต์ <u>http://lib.neu.ac.th/ULIB/</u>
- 2. พิมพ์ชื่อเรื่อง หรือชื่อผู้แต่งที่ต้องการลงในช่องคำค้น (จากตัวอย่างใช้คำค้นว่า "การเงิน")

| AL.                                                                                                 |                                                                                                    |                                                                                                    |
|----------------------------------------------------------------------------------------------------|----------------------------------------------------------------------------------------------------|----------------------------------------------------------------------------------------------------|
| 👌 สำนักวิทยเ                                                                                        | บริการและเทคโนโลยีสารสนเทศ มหาวิทยาลัยภาคตะว่                                                                                                    | วันออกเฉียงเหนือ 🗧                                                                                                    |
| หน้าหลักเว็บไซต์ห้องสมุด                                                                            |                                                                                                    | กลับหน้าหลัก                                                                                                    |
| เมนูหลัก                                                                                            | คำค้น: การเงิน                                                                                                    | ปฏิทินกิจกรรม<br>< พ.ย. 2550 >                                                                                                    |
| <ul> <li>คนหาขอมูลแบบ Advance</li> <li>ดันหาข้อมูลแบบ Basic</li> <li>สนหาข้อมูลแบบ Basic</li> </ul> |                                                                                                    | <u>อา</u> จ <u>อ</u> พ <u>พ</u><br>123<br>45678910                                                                                                    |
| 🕞 สมาชกลอกอน<br>🔝 เกี่ยวกับห้องสมุด                                                                 | ข่าวประชาสัมพันธ์                                                                                                    | 11         12         13         14         15         16         17           18         19         20         21         22         23         24           25         26         27         28         29         30 |
| 😰 ประวัติสำนักวิทยบริการ<br>😰 ปณิธาน/วิสัยทัศน์/พันธกิจ                                             | <ul> <li>ประกาศมหาวิทยาลัยภาคตะวันออกเฉียงเหนือ เรื่อง "มาตรการป้องกันและเฝ้า<br/>ระวังการระบาดของโรคติดต่อเชื้อไวรัสโคโรนา 2019 หรือ โควิด -19"</li> </ul> | วันที่ขีดเส้นใต้สี่แดงคือวันหยุดห้องสมุด                                                                                                    |

- 3. กด Enter หรือ 陣 เพื่อค้นหา
- 4. หน้าเว็บไซต์จะแสดงข้อมูลหนังสือที่เกี่ยวข้องกับคำค้น

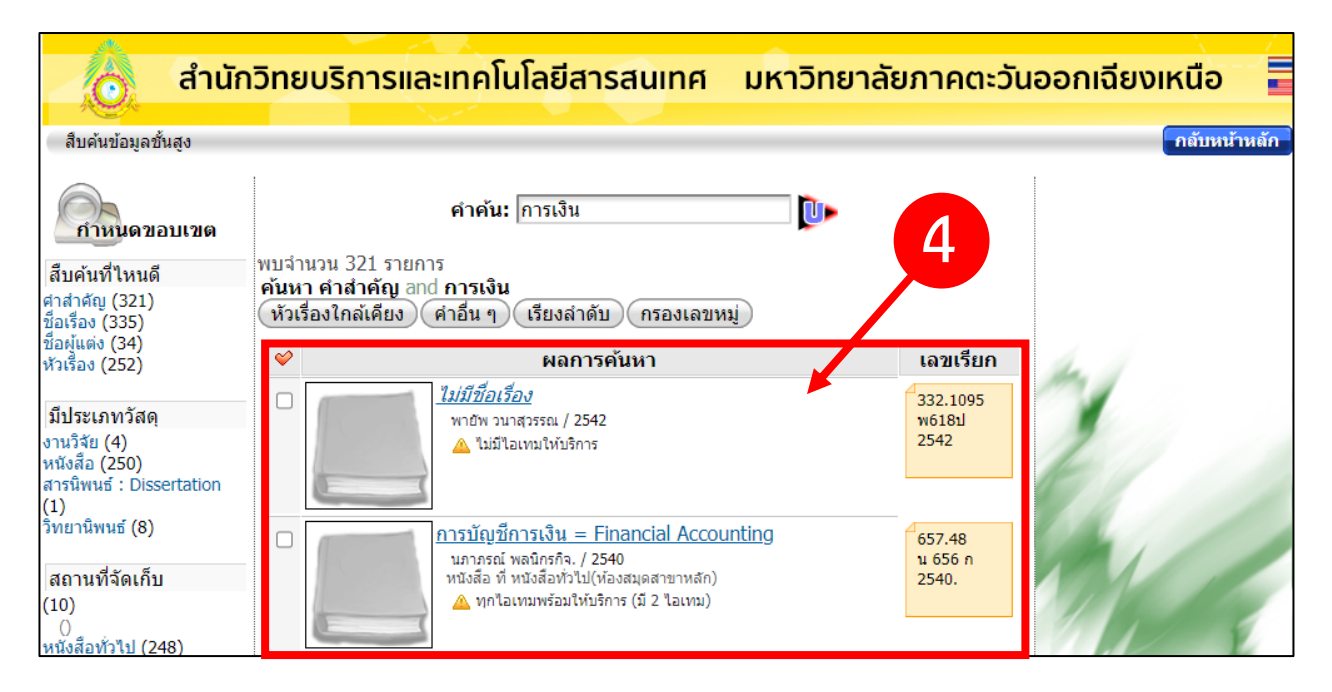

## 5. จากนั้นกดเรื่องชื่อเรื่องที่ต้องการ

| ชื่อผู้แต่ง (34)<br>หัวเรื่อง (252)                                           | <b>\$</b> | ผลการค้นหา                                                                                                    | เลขเรียก                   | de la |
|-------------------------------------------------------------------------------|-----------|----------------------------------------------------------------------------------------------------|----------------------------|-------|
| มีประเภทวัสดุ<br>งานวิจัย (4)<br>หนังสือ (250)<br>สารนิพนธ์ : Dissertation    |           | <u>ไม่มีที่อเรื่อง</u><br>พายัพ วนาสุวรรณ / 2542<br>▲ ไม่มีไอเทมให้บริการ                                                                                               | 332.1095<br>w618ป<br>2542  | 2     |
| (1)<br>วิทยานิพนธ์ (8)<br>สถานที่จัดเก็บ<br>(10)<br>()<br>มนั่งสือห่วไป (248) | 0         | <mark>การบัญชี้การเงิน = Financial Accounting</mark><br>มอาตรค์ พอมิตรคิ≏ (2540<br>หนังสือ ที่ หนังสือทั่วไป(ห้องสมุดสาขาหลัก)<br>▲ ทุกไอเทมพร้อมให้บริการ (มี 2 ไอเทม) | 657.48<br>μ 656 n<br>2540. |       |

6. เว็บไซต์จะแสดงข้อมูลรายละเอียดหนังสือ และให้ผู้ใช้ตรวจสอบสถานะหนังสือว่าอยู่บนชั้นหรือถูก

ยืมอยู่หรือไม่ (**ยืมได้เฉพาะหนังสือที่สถานะ "บนชั้น" เท่านั้น)** 

| Marc D             | isplay : E-ma                                        | ail record                     |                                                                                                    |                                                                                              | 🚫 ปิดหน้าต่าง |  |
|--------------------|------------------------------------------------------|--------------------------------|----------------------------------------------------------------------------------------------------|----------------------------------------------------------------------------------------------|---------------|--|
| ผู้แต่ง            |                                                      |                                | นภาภรณ์ พลนิกรกิจ.                                                                                                    |                                                                                              |               |  |
| ชื่อเรื่อง         |                                                      |                                | การบัญชีการเงิน = Financial Accounting / นภาภรณ์ พลนิกรกิจ.                                                                                                    |                                                                                              |               |  |
| พิมพลักษณ์         |                                                      |                                | กรุงเทพ : มหาวิทยาลัยมหาสารคาม , [2540?].                                                                                                    |                                                                                              |               |  |
| เลขเรียก           |                                                      |                                | 657.48 น 656 ก 2540.                                                                                                    |                                                                                              |               |  |
| รูปเล่             | и                                                    |                                | 1 เล่ม (หน้าไม่เรียงลำดับ) ; 29 ซม.                                                                                                    |                                                                                              |               |  |
| หัวเรื             | อง                                                   |                                | การบัญชี.                                                                                                    |                                                                                              |               |  |
| มัน<br>ยังไ<br>กรณ | หญ่ Xecorสุร<br>มีเคยถูกให้คะแ<br>าล็อกอินก่อนให้คะแ | ราย<br>เนน กรณ<br>แท็ก<br>หาใง | การนี้ยังไม่มีแเท็ก<br>เลือกอินก่อนให้แท็ก<br>เป็นเสมือนผ่าสำคัญที่ติดไปกับรายการวัสดุสารสนเทศ ซึ่งต่าเ<br>เการสับคันได้ผลตรงกับความต่องการของผู้ใช้มากขึ้น<br>ความจังไปเป็ญ้จีกกลิ่น ค | หล่านี้จะเป็นศาง่าย ๆ ที่ใช้กันทั่วไป<br>วาสวนวรถนี้คือกรรมร่วมกับเว็บไตยก็ได้ แต่เรื่อ วิ๊อ | ດຈີນດ່ວນ ::   |  |
|                    |                                                      |                                | คุณอง เม เดลอกอน คุ                                                                                                    | แล่ แม่ เวยนทางกรรมรามการบบ เช่น เด่ แต่ เรื่อง จอ                                           | ก่อนก่อน      |  |
|                    |                                                      | T                              | 😡 รายการสื่อสารสนเทศ                                                                                                    | 6                                                                                            |               |  |
| ลำดับห์            | 1 ประเภท                                             |                                | เลขเรียก/บาร์โค้ด                                                                                                    | สถานที่                                                                                      | สถานะ         |  |
| 1                  | หนังสือ                                              | 657.48 น<br>Barcode: B         | 656 n 2540.<br>0009203                                                                                                    | ห้องสมุดสาขาหลัก<br>►หนังสือทั่วไป                                                           | ับนขั้น       |  |
| 2                  | หนังสือ                                              | 657.48 น<br>Barcode: B         | 656 ก 2540. ฉ.2<br><sub>0009204</sub>                                                                                                    | ห้องสมุดสาขาหลัก<br>►หนังสือทั่วใป                                                           | บนชั้น        |  |

7. เมื่อตรวจสอบสถานะหนังสือเรียบร้อยแล้ว ให้นำข้อมูลหนังสือที่จำเป็น (ชื่อหนังสือ, ชื่อผู้แต่ง,

เลขเรียกหนังสือ, บาร์โค้ด) ไปกรอกในแบบฟอร์มคำขอยืมหนังสือ <u>คลิกเพื่อกรอกข้อมูล</u>

| arc Dis                  | play : E-ma                     | ail record                    |                                                                                                    | ชื่อผู้แต่ง                              | ชื่อหบังสือ          | ปิดหน้าต่ |
|--------------------------|---------------------------------|-------------------------------|----------------------------------------------------------------------------------------------------|------------------------------------------|----------------------|-----------|
| ผู้แต่ง                  |                                 |                               | นภาภรณ์ พลนิกรกิจ.                                                                                                    |                                          | 00/16460             |           |
| ชื่อเรื่อง               |                                 |                               | การบัญชีการเงิน = Financial Accounting / นภาภรณ์ พลนิกรกิจ.                                                                                                    |                                          |                      |           |
| พิมพลักษณ์ กรุง          |                                 |                               | รุงเทพ : มหาวิทยาลัยมหาสารคาม , [2540?].                                                                                                    |                                          |                      |           |
| เลขเรียก 65<br>รูปเล่ม 1 |                                 |                               | 657.48 น 656 ก 2540 เลขเรียกหนังสือ<br>1 เล่ม (หน้าไม่เรียงลำดับ) ; 29 ซม.                                                                                                    |                                          |                      |           |
|                          |                                 |                               |                                                                                                    |                                          |                      |           |
| หัวเรื่อง                |                                 |                               | การบัญชี.                                                                                                    |                                          |                      |           |
| ยังไม่เ<br>กรุณาลั       | เคยถูกให้คะแ<br>อกอินก่อนให้คะแ | ราย<br>นน กรุณ<br>แท็ศ<br>หาใ | เการนียังไม่มีแท็ก<br>กล้อกอื่นก่อนให้แท็ก<br>แป็นเสมือนสำล้าสัญท์ดิดไปกับรายการวัสดุสารสนเทศ ซึ่งศาเห<br>หัการสืบคันได้ผลตรงกับความต่องการของผู้ใช้มากขึ้น<br>คณยังไง่ได้รี≏ออริน อร | ล่านี้จะเป็นศาง่าย ๆ ที่ใช้กับทั่วไป<br> | น่ต้องอื้อออินอ่าน - | · 5-0-2-  |
|                          |                                 | F                             | 🥏 รายการสื่อสารสนเทศ                                                                                                    |                                          |                      |           |
|                          | alse ou                         |                               | เลขเรียก/บาร์โค้ด                                                                                                    | สถานที                                   |                      | สถานะ     |
| ำดับที่                  | T 3~631M                        |                               |                                                                                                    |                                          |                      |           |
| ำดับที่<br>1.            | มาระเทศ<br>หนังสือ              | 657.48 น<br>Barcode: E        | 656 ก 2540.<br>ง <sub>0009203</sub> บาร์โค้ด                                                                                                    | ห้องสมุดสาขาหลัก<br>►หนังสือทั่วไป       |                      | บนชั้น    |